## 9.2 Selective Admissions Acceptance Using Self Service

**Purpose:** Use this document as a reference for tracking applicant responses to admissions offers using Self Service in ctcLink.

Audience: Selective Admissions staff

You must have at least one of these local college managed security roles:

- ZC AD App Entry
- ZC CC SOGI
- ZD AD App Entry
- ZD CC SOGI
- ZZ AD App Entry
- ZZ CC SOGI

You must also set these SACR Security permissions:

- CS 9.2 SACR Security: Basic Requirements for Staff
- <u>CS 9.2 SACR Security: Academic Program Security</u>

If you need assistance with the above security roles or SACR settings, please contact your local college supervisor or IT Admin to request role access

## **Selective Admissions Acceptance Using Self Service**

The Self-Service Admissions Acceptance functionality will not be available unless the SS Fluid Applicant SS Setup is configured. Visit the QRG <u>9.2 Maintaining the Fluid Applicant</u> <u>SS Setup Configuration</u> for more information.

Navigation: NavBar > Navigator > Student Admissions > Application Maintenance > Maintain Applications

or

## Navigation: CS > Main Menu > ctcLink CS Staff Homepage > Admissions Processing (tile)> Processing Applications > Maintain Applications

- 1. The **Maintain Applications** search page displays.
- 2. Select the **Academic Institution**.
- 3. Enter additional **Search Criteria to** locate your applicant (Application Nbr, ID, National ID, Last Name/ First Name).
  - a. **Tip**: Deleting the "0" in the Application Program Nbr field will allow viewing of all applications submitted by students.
  - b. Select the **Include History** check box--this also allows a processor to view an applicant's history.
- 4. Select Search.

| < Student Homepage                                                                                                    | Maintain Applications |
|----------------------------------------------------------------------------------------------------|-----------------------|
| Maintain Applications<br>Enter any information you have and click Search. Leave fields blank for a list of all values. |                       |
| Find an Existing Value                                                                                                 |                       |
| Search Criteria                                                                                                    |                       |
| Application Nbr begins with v Q                                                                                        |                       |
| Academic Institution = V WA172                                                                                         |                       |
| Academic Career begins with 🧹 🔍                                                                                        |                       |
| Application Program Nbr = 🔍 🛛 🔍                                                                                        |                       |
| Academic Program begins with 🧹 🔍                                                                                       |                       |
| Admit Term begins with 🧹                                                                                               |                       |
| Application Center begins with 🧹                                                                                       |                       |
| Campus ID begins with 🧹                                                                                                |                       |
| National ID begins with 🧹                                                                                              |                       |
| Last Name begins with 🧹                                                                                                |                       |
| First Name begins with 🧹                                                                                               |                       |
| □ Include History □ Case Sensitive                                                                                     |                       |
| Search Clear Basic Search 🖾 Save Search Criteria                                                                       |                       |

- 5. The **Biographical Details** tab displays.
- 6. Select the **Application Program Data** tab.

| Biographical Details Addresses Regional Personal Application                                                                                                    | n Program Data Application Data >                       |
|----------------------------------------------------------------------------------------------------|---------------------------------------------------------|
| Paul Klee 201698308<br>Academic Institution Tacoma CC<br>Academic Career Undergraduate                                                                                      | Application Number 00157649<br>Career Number 0          |
| Program Data                                                                                                    | Q    4 4 1 of 1 v 1 View Al                             |
| Program Number 0<br>*Admit Term 2207 Q 2020 FALL<br>*Academic Program ACADM Q ACADM<br>*Academic Load Full-Time ~                                                           | *Effective Date 07/30/2020                              |
| Status         Applicant           "Program Action         APPL Q         Application           Last Updated On         07/30/2020         9.07:44PM         By CTC_TMARTIN | Action Date 07/30/2020<br>Action Reason Q<br>Evaluation |
| Plan Data                                                                                                    | Q    4 4 1 of 1 * 1 View All                            |
| "Academic Plan LASDTAA Q Academic Transfer AA DTA                                                                                                    | Major AA -                                              |
| Sub-Plan Data                                                                                                    | Q I II II II II View All                                |
|                                                                                                    |                                                         |

- 7. The **Application Program Data** tab displays.
- 8. After a student has submitted an application or a staff member enters the application manually, update the student's status.
- 9. Select the **Add a New Row [+]**icon in the Program Data section.
  - a. **Plan Data.** The Academic Plan the student selected on their application (OAA or paper) will be populated in this field.
  - b. **Sub-Plan Data** (Optional Field). The Sub-Plan the student selected on their application (OAA or paper) will be populated in this field.

| <ul> <li>✓ Biographical Details</li> </ul>                                                                             | Maintain Applications                                   |
|----------------------------------------------------------------------------------------------------|---------------------------------------------------------|
| Biographical Details Addresses Regional Personal Application                                                           | Program Data Application Data >                         |
| Paul Klee 201698308<br>Academic Institution Tacoma CC<br>Academic Career Undergraduate                                 | Application Number 00157649<br>Career Number 0          |
| Program Data                                                                                                    | Q I II II III View A                                    |
| Program Number 0<br>*Admit Term 2207 Q 2020 FALL<br>*Academic Program ACADM Q ACADM<br>*Academic Load Full-Time        | *Effective Date 07/30/2020 🗰 + -                        |
| Program Status Status Applicant "Program Action APPL A Application Last Updated On 07/30/2020 9:07:44PM By CTC_TMARTIN | Action Date 07/30/2020<br>Action Reason Q<br>Evaluation |
| Plan Data                                                                                                    | Q   H 4 Iof1 - H   View All                             |
| *Academic Plan LASDTAA Q Academic Transfer AA DTA                                                                      | Major AA -                                              |
| Sub-Plan Data                                                                                                    | Q    4 4 1 of 1 - > > 1 View All                        |
| varriatsubmitäction win0idonumentavin0 TDFRVED_CM_ADD_PANFI \$00:1 Anthropology                                        | . + -                                                   |

- 10. A new effective-dated row displays.
- 11. In the **Program Status** section, select **Program Action** of "**ADMT**" or "**COND**."
- 12. Select Save.

| Biographical Details Addresses Regional Personal Application Progra                    | am Data Application Data >                                                                |
|----------------------------------------------------------------------------------------|-------------------------------------------------------------------------------------------|
| Paul Klee 201698308                                                                    |                                                                                           |
| Academic Institution Tacoma CC                                                         | Application Number 00157649                                                               |
| Academic Career Undergraduate                                                          | Career Number 0                                                                           |
| Program Data                                                                           | Q     I of 2 View All                                                                     |
| Program Number 0                                                                       | *Effective Date 08/02/2020                                                                |
| *Admit Term 2207 Q 2020 FALL                                                           | Effective Sequence 1                                                                      |
| *Academic Program ACADM Q ACADM Expe                                                   | cted Graduation Term                                                                      |
| *Academic Load Full-Time 🗸                                                             | *Campus MAIN Q, Main                                                                      |
| Joint Program                                                                          |                                                                                           |
| Program Status                                                                         |                                                                                           |
| Status Admitted                                                                        | Action Date 08/02/2020                                                                    |
| "Program Action ADMT Q Admit                                                           | Action Reason Q                                                                           |
| Last Updated On 07/30/2020 9:07:44PM By CTC_TMARTIN                                    | Evaluation                                                                                |
| Plan Data                                                                              | Q, I  4 4 1 of 1 v 1 View All                                                             |
| *Academic Plan LASDTAA Q Academic Transfer AA DTA                                      | Major AA                                                                                  |
| Sub-Plan Data                                                                          | Q I I I I I I I I I I View All                                                            |
| *Sub-Plan ANTHROPOLO Q Anthropology                                                    | Spec + -                                                                                  |
| Transfer To Education  Go                                                              |                                                                                           |
| Save Return to Search Notify Refresh                                                   | Update/Display Include History Correct History                                            |
| graphical Details   Addresses   Regional   Personal   Application Program Data   Appli | cation Data   Application School/Recruiting   Application Student Response   Additional D |

13. After the "**ADMT**" or "**COND**" code is saved on the **Maintain Applications** page, the applicant can view the status of the application. By selecting the Admissions tile from their ctcLink Student Homepage, the applicant can **Accept** or **Decline** the offer.

• **NOTE** - This will work only if the applicant has activated their ctcLink account and is able to log into Student Center.

| ✓ ctcLink Student Homepage                            | Application Status                     |         | Â       | Q | ۲ | : | Ø |
|-------------------------------------------------------|----------------------------------------|---------|---------|---|---|---|---|
| SUMMER 2022<br>Undergraduate<br>Academic<br>Tacoma CC |                                        |         |         |   |   |   |   |
| Application Status                                    | Application                            | То      | Do List |   |   |   |   |
| Apply For Admissions                                  | Application Date 04/12/2022            |         |         |   |   |   |   |
|                                                       | Application Number 00298963            |         |         |   |   |   |   |
|                                                       | Academic Plan Associate in Music DTA/M | RP      |         |   |   |   |   |
|                                                       | Status Admit                           |         |         |   |   |   |   |
|                                                       | Acce                                   | Decline |         |   |   |   |   |

14. In this example, we'll accept.

| Application                        | To Do List     |
|------------------------------------|----------------|
| Application Date 04/12/2022        |                |
| Application Number 00298963        |                |
| Academic Plan Associate in Music I | DTA/MRP        |
| Status Admit                       |                |
|                                    | Accept Decline |

15. The Accept Offer Step 1 of 3: Accept Offer Page displays.

| × Exit                             | Accept Offer                   |        |
|------------------------------------|--------------------------------|--------|
|                                    |                                | Next > |
| 1 Accept Offer Page<br>Visited     | Step 1 of 3: Accept Offer Page |        |
| 2 Accept Offer Page<br>Not Started |                                |        |
| 3 Accept Offer Page<br>Not Started |                                |        |
|                                    |                                |        |

16. Click the **Next** button in the top-right corner of the page.

| Accept Offer | ►   :  |
|--------------|--------|
|              | Next > |
|              |        |
|              |        |
|              |        |
|              |        |

17. The **Step 2 of 3: Accept Offer Page** displays. The applicant selects the "**I understand and** accept the conditions of admissions" check box.

| × Exit                             | Accept Offer                                              |  |
|------------------------------------|-----------------------------------------------------------|--|
|                                    |                                                           |  |
| 1 Accept Offer Page<br>Visited     | Step 2 of 3: Accept Offer Page                            |  |
| 2 Accept Offer Page<br>In Progress | → □ I understand and accept the conditions of admissions. |  |
| 3 Accept Offer Page<br>Not Started |                                                           |  |
|                                    |                                                           |  |
|                                    |                                                           |  |

18. The applicants selects the **Save** button.

| Step 2 of 3: Accept Offer Page |                                                                                                    |
|--------------------------------|----------------------------------------------------------------------------------------------------|
|                                | ✓ I understand and accept the conditions of admissions.           Save         Save         S |

19. Click the **Next** button in the top-right corner of the page.

| × Exit                             | Accept Offer 🏲 🗄               |  |  |
|------------------------------------|--------------------------------|--|--|
|                                    | < Previous Next >              |  |  |
| 1 Accept Offer Page<br>Visited     | Step 2 of 3: Accept Offer Page |  |  |
| 2 Accept Offer Page<br>Complete    |                                |  |  |
| 3 Accept Offer Page<br>Not Started |                                |  |  |

20. Accepting the offer is complete.

| × Exit                          | Accept Offer                   |
|---------------------------------|--------------------------------|
|                                 |                                |
| Accept Offer Page<br>Visited    | Step 3 of 3: Accept Offer Page |
| 2 Accept Offer Page<br>Complete |                                |
| 3 Accept Offer Page<br>Visited  |                                |
|                                 |                                |
|                                 |                                |

21. This action creates a new row "**DEIN"** on the Maintain Applications page.

a. This action does not matriculate the applicant, and the <u>matriculation</u> process will need to be completed.

| Addresses                                 |                                                                            |                                     |                        |             | Main                                      | tain A                                   | Applicatio                          | ns             |        |     |   |          |     |
|-------------------------------------------|----------------------------------------------------------------------------|-------------------------------------|------------------------|-------------|-------------------------------------------|------------------------------------------|-------------------------------------|----------------|--------|-----|---|----------|-----|
| <u>B</u> iographical Details              | Addresses                                                                  | <u>R</u> egional                    | <u>P</u> ersonal       | Applicatio  | on Program Data                           | A                                        | pplicatio <u>n</u> Dat              | ta >           |        |     |   |          |     |
| Francis Nidless<br>Acad<br>Aca            | lemic Institution                                                          | Tacoma CC<br>Undergraduate          | 201                    | 297267      | Ø                                         | oplicati<br>Care                         | on Number<br>eer Number             | 0029896        | 33     |     |   |          |     |
| Program Data                              |                                                                            |                                     |                        |             |                                           |                                          | Q                                   |                | 1 of 3 | •   |   | Vie      | w A |
| Program<br>*Adn<br>*Academic F<br>*Academ | Number 0<br>hit Term 2225 C<br>Program ACADM<br>hic Load Full-Tim<br>Joint | 2022 SUI<br>Q ACADM<br>e<br>Program | MMR                    | ×           | *Effec:<br>Effective S<br>xpected Graduat | tive Dat<br>equence<br>fon Terr<br>Campu | te 04/12/202<br>ce 3<br>m Q<br>MAIN | 22 💼<br>Q Mair | 1      | ¥ P | P | +        | -   |
| Program Status *Program /                 | Status Prematric<br>Action DEIN Q<br>aed On 04/12/202                      | Intention to I                      | Matriculate<br>By CTC_ | TMARTIN     | Action<br>Action R                        | n Date<br>eason                          | 04/12/2022<br><b>Q</b><br>Evalua    | tion           |        |     |   |          |     |
| Plan Data                                 |                                                                            |                                     |                        |             |                                           | Q                                        |                                     | 1 0            | f1 ¥   |     | I | View All |     |
| *Academic                                 | Plan MUSMUAA                                                               | 0                                   | Associate in Mu        | sic DTA/MRP |                                           |                                          |                                     |                |        |     | - | - 1      |     |

- 22. If the applicant selects **Decline**, the following confirmation page is presented, and **Confirm Decline** is the next step.
- 23. The applicant selects the **Confirm** button in the center of the screen.

| × Exit                   | Decline              | Offer   |
|--------------------------|----------------------|---------|
|                          |                      |         |
| 1 Confirm<br>In Progress | Step 1 of 2: Confirm |         |
| 2 Survey<br>Not Started  |                      | Confirm |
|                          |                      |         |
|                          |                      |         |

24. The applicant selects the Next button in the top-right corner of the page.

| Decline Offer |         | ₹   :  |
|---------------|---------|--------|
|               |         | Next > |
|               |         |        |
|               | Confirm |        |
|               |         |        |
|               |         |        |
|               |         |        |

- 25. The following message screen asks for responses to questions about what factors influenced the decision to decline.
- 26. Click the **Submit** button.

| × Exit                | Decline Offer                                             |  |  |  |  |  |
|-----------------------|-----------------------------------------------------------|--|--|--|--|--|
|                       |                                                           |  |  |  |  |  |
| 1 Confirm<br>Complete | Which School do you plan to attend?                       |  |  |  |  |  |
| 2 Survey<br>Visited   | Please specify the main reason why you chose this school. |  |  |  |  |  |
|                       | Work conflict Q                                           |  |  |  |  |  |
|                       | Submit                                                    |  |  |  |  |  |
|                       |                                                           |  |  |  |  |  |

27. This action creates a new row "WAPP" on the Application Program Data page.

| Addresses                                                      |                                                                               |                  | Maintai                                                     | n Applications                                      |            |      |   |          |
|----------------------------------------------------------------|-------------------------------------------------------------------------------|------------------|-------------------------------------------------------------|-----------------------------------------------------|------------|------|---|----------|
| Biographical Details                                           | ddresses <u>R</u> egional                                                     | Personal Applica | ation Program Data                                          | Applicatio <u>n</u> Data                            | >          |      |   |          |
| Francis Nidless                                                |                                                                               | 201297267        | 0                                                           |                                                     |            |      |   |          |
| Academic                                                       | Institution Tacoma CC                                                         |                  | Appli                                                       | cation Number 002                                   | 98963      |      |   |          |
| Academi                                                        | c Career<br>Undergraduate                                                     |                  | c                                                           | Career Number                                       | 0          |      |   |          |
| Program Data                                                   |                                                                               |                  |                                                             | Q   14                                              | < 1 of 3 • | •    |   | View All |
| Program Numb<br>*Admit Ter<br>*Academic Progra<br>*Academic Lo | oer 0<br>rm 2225 <b>Q</b> 2022 SUM<br>am ACADM <b>Q</b> ACADM<br>ad Full-Time | IMR<br>V         | *Effective<br>Effective Sequ<br>Expected Graduation<br>*Car | Date 04/12/2022<br>nence 3<br>Term Q<br>mpus MAIN Q | Main       | 12 P | P | + -      |
| Des grans Otativa                                              | ☐ Joint Program                                                               |                  |                                                             |                                                     |            |      |   |          |
| Program Status                                                 |                                                                               |                  |                                                             |                                                     |            |      |   |          |
| Statu:<br>*Program Action                                      | s Cancelled<br>n WAPP <b>Q</b> Applicant Wit                                  | hdrawal          | Action Da<br>Action Reas                                    | ate 04/12/2022                                      |            |      |   |          |

## 28. Process complete.